## How to Optimize When Sharing Your Screen

- Start your Webex meeting
- Click the *Share button* at the bottom of the Webex window
- Choose from two options from dropdown menu
  - Optimize for text and images
  - Optimize for motion and video

| Ś   | Webex Meetings | File                                                          | Edit  | Share        | View     | Audio & Video | Participant | Meeting   | Breakout Sessi | ons Window | Help         |           | 6 |
|-----|----------------|---------------------------------------------------------------|-------|--------------|----------|---------------|-------------|-----------|----------------|------------|--------------|-----------|---|
| • • |                | Cisco Webex Meetings                                          |       |              |          |               |             |           |                |            | Meeting Info | Connected | • |
|     |                |                                                               |       |              |          |               |             |           |                |            |              |           |   |
|     |                | Snare Content                                                 |       |              |          |               |             |           |                | ×          |              |           |   |
|     |                |                                                               | Optim | ize for te   | xt and i | mages 🗸 🛈     |             |           |                |            |              |           |   |
| =   |                | Optimize for text and images<br>Optimize for motion and video |       |              |          |               |             |           |                |            |              |           |   |
|     |                |                                                               | Micr  | Normal State | and and  | Google Chro   | me Micr     | <b>P</b>  | rPoint         |            |              |           |   |
|     |                | -                                                             | WIICI | 03011 110    | nu -     | Coogle Child  | ine mici    | USUIT OWE | in oline       |            | -            |           |   |
|     |                |                                                               |       |              |          | ð             |             | +         |                |            |              |           |   |
|     |                |                                                               |       | 🖉 Unmi       | ute ~    | 💋 Start vide  | eo ~ (↑)    | 0         |                | ×          | ٤            | £Ω        |   |
|     |                |                                                               |       |              |          |               |             |           |                |            |              |           |   |